# 国保中央会 介護電子媒体化ソフト インストール マニュアル

第3.2版

公益社団法人 国民健康保険中央会

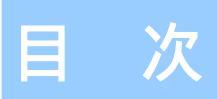

国民健康保険中央会の許可なく複製、改変を行うことはできません。 本書の内容に関しては将来予告なしに変更することがあります。 また、本ソフトウェアにより生じたいかなる損害についても本会で は責任を負いかねますのであらかじめご了解のうえ、ソフトウェア をご使用ください。

# 0.はじめに

| 0.1.注意事  | 耳 ・・・・ | ••••• | ••••• | <br>····· 2 |
|----------|--------|-------|-------|-------------|
| 0.2.CD-R | OMの内容  | ••••• |       | <br>3       |

# 1.介護電子媒体化ソフトをインストールする

| 1 | . 1. 介護電子媒体化ソフトをインストールする | • • • • • • • • • • • • • • • • • • • • | 4 |
|---|--------------------------|-----------------------------------------|---|

### 2.介護電子媒体化ソフトが不要になったら

# 3.困ったときには

| 3.1.インストール中にエラーが発生したら ・・・・・・・・・・・・・・・・・・・・・・・・・・・・・・・・・・・・                | 16 |
|---------------------------------------------------------------------------|----|
| 3.2. CD-ROM挿入時に、メニューが自動的に表示されなかったら ・・・・・・・・・・・・・・・・・・・・・・・・・・・・・・・・・・・・   | 17 |
| 3 . 3 . CD-ROM挿入時に、自動再生の確認画面が表示されたら ・・・・・・・・・・・・・・・・・・・・・・・・・・・・・・・・・・・・  | 18 |
| 3.4.インストール実行時に「ユーザーアカウント制御」画面が表示されたら ・・・・・・・・・・・・・・・・・・・・・・・・・・・・・・・・・・・・ | 19 |
| 3.5.ディスク空き容量の不足画面が表示されたら ・・・・・・・・・・・・・・・・・・・・・・・・・・・・・・・・・・・・             | 20 |
| 3.6.インストール実行時に「 ・・・先に.NET Frameworkのインストールを・・・ 」画面が表示されたら ・・・・            | 21 |

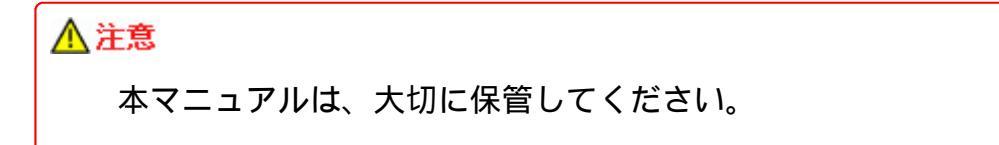

## 0.1.注意事項

Microsoft、Windowsは、米国及びそ の他の国における登録商標です。 インストール可能な環境

・以下のいずれかのOSであること。

| Windows 8.1 Update     | ( 64Bi |
|------------------------|--------|
| Windows 8.1 Pro Update | ( 64Bi |
| Windows 10 Home        | ( 32Bi |
| Windows 10 Pro         | ( 32Bi |
| Windows 11 Home        | ( 64Bi |
| Windows 11 Pro         | ( 64Bi |
|                        |        |

( 64Bit ) ( 64Bit ) ( 32Bit • 64Bit ) ( 32Bit • 64Bit ) ( 64Bit ) ( 64Bit )

# ▲ 注意

本ソフト(国保中央会介護電子媒体化ソフト)は、国保連合会から配布されま す。国保連合会ホームページからダウンロードするか、国保連合会から配布さ れているCD-ROMのいずれかで入手してください。

#### 0.2.CD-ROMの内容

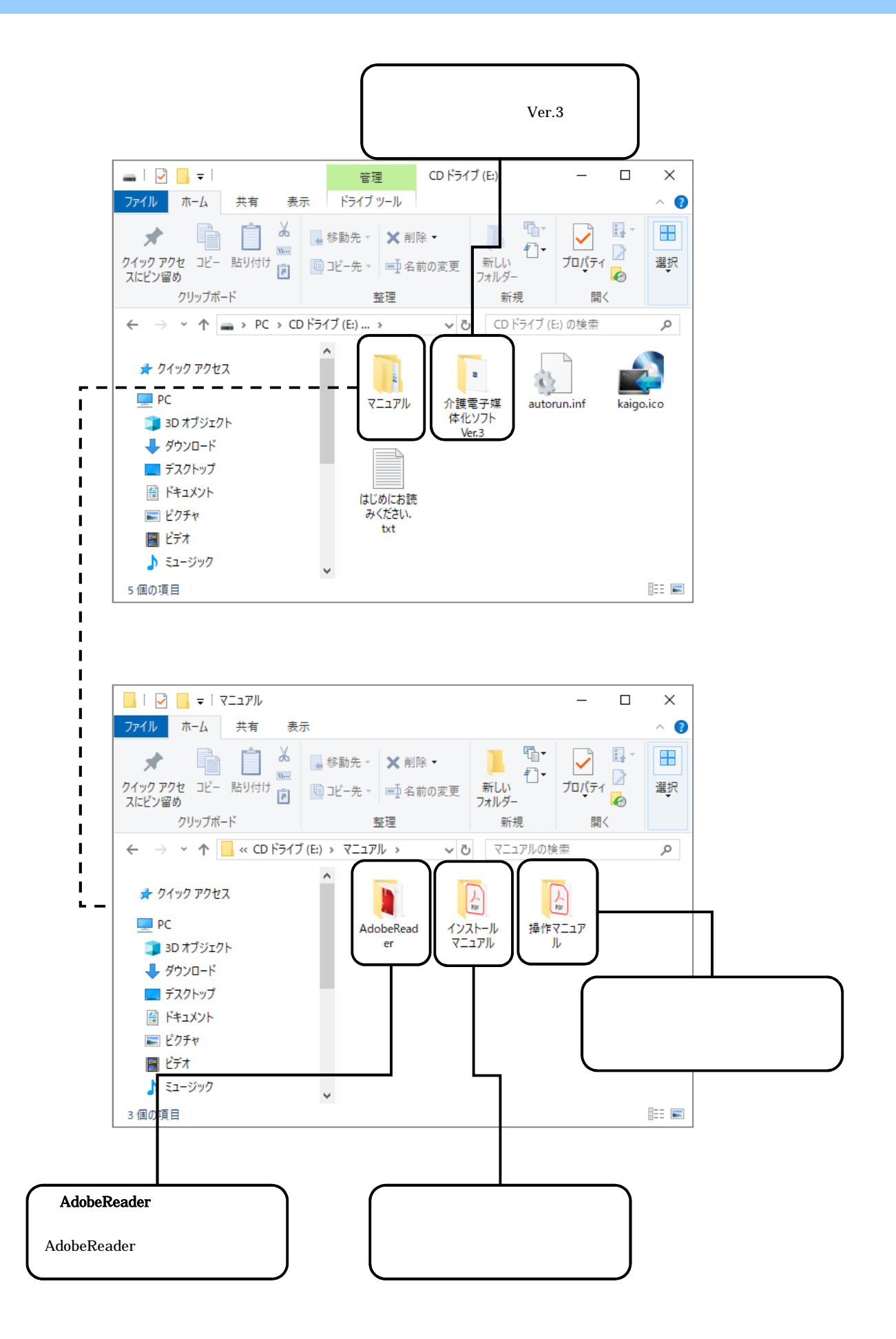

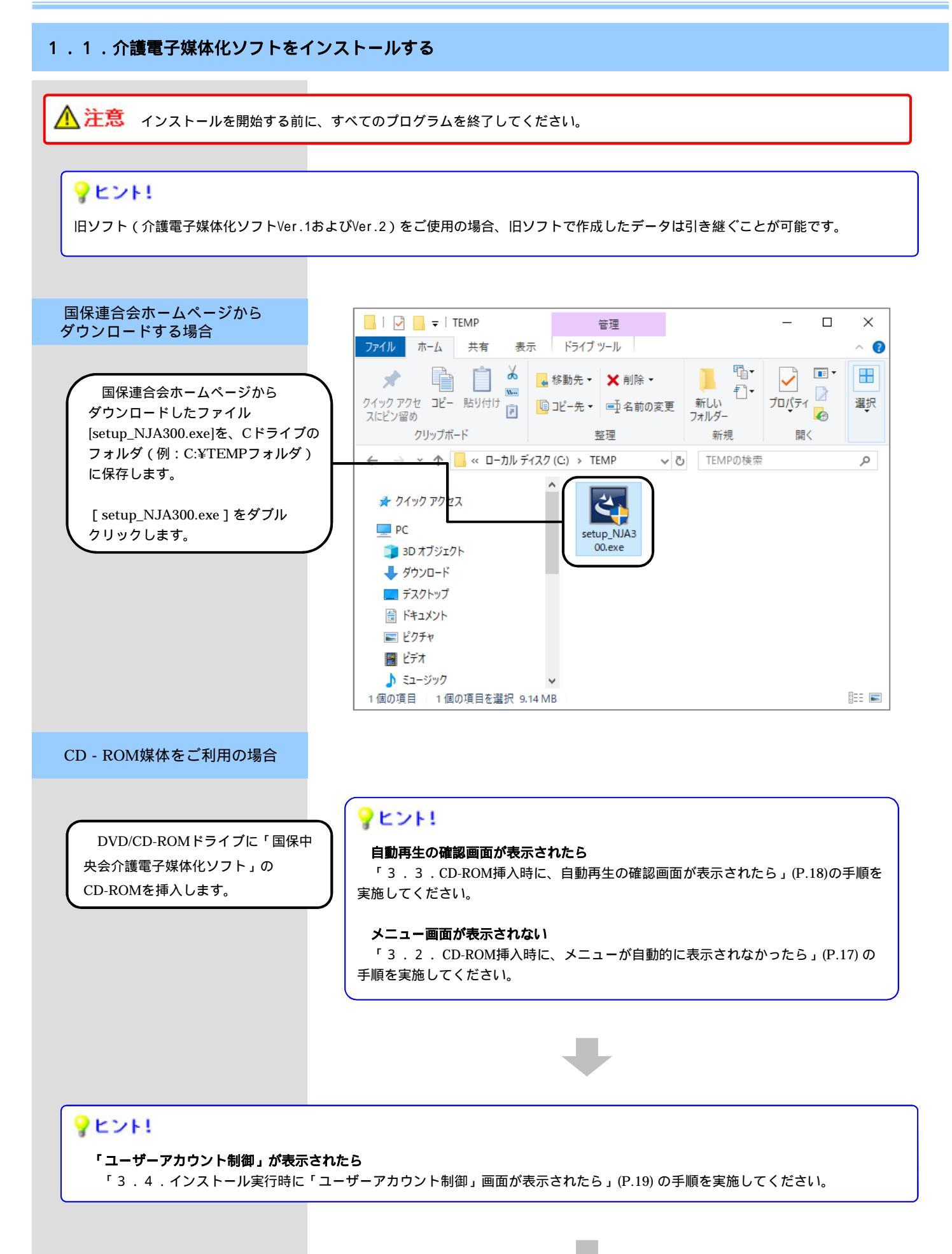

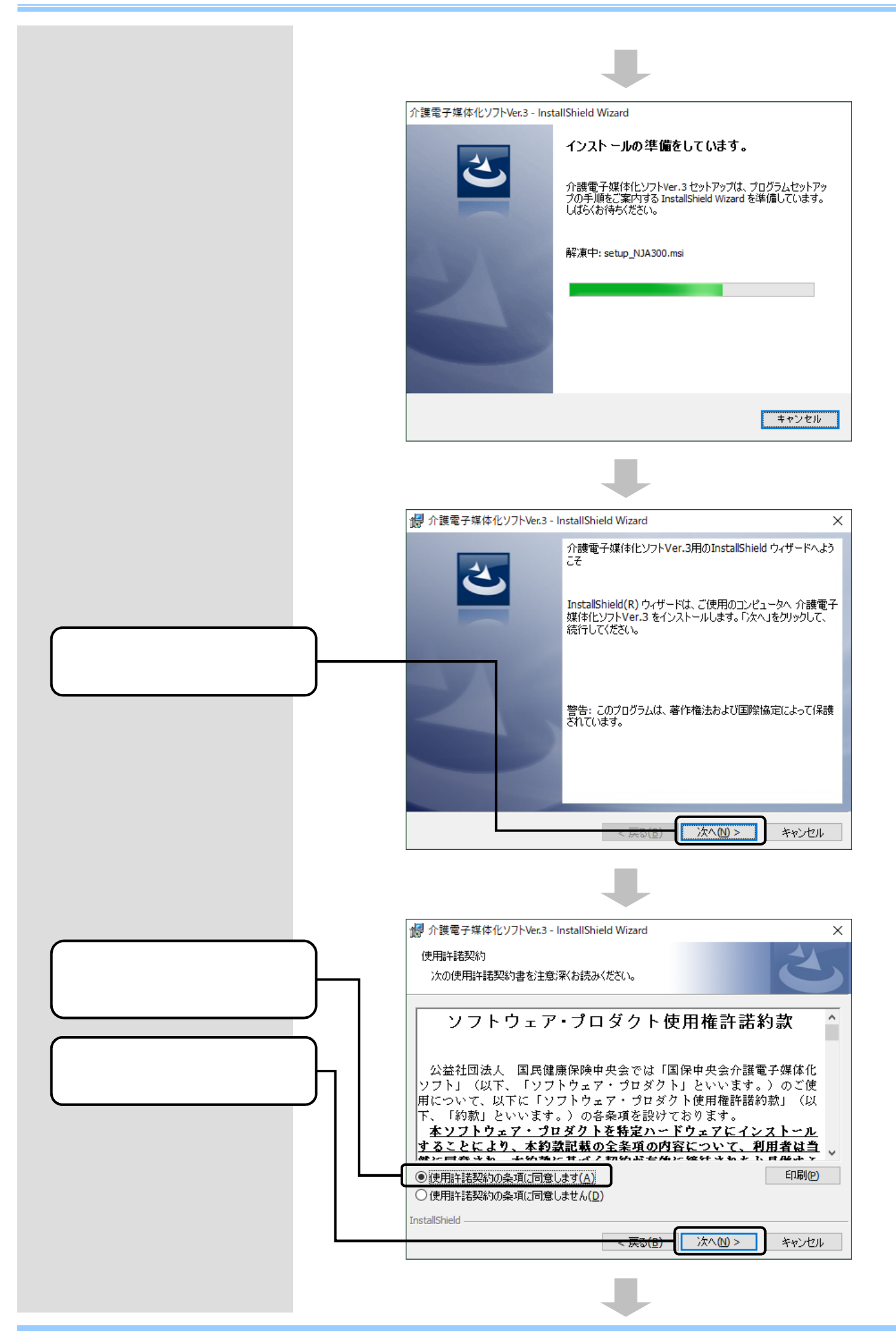

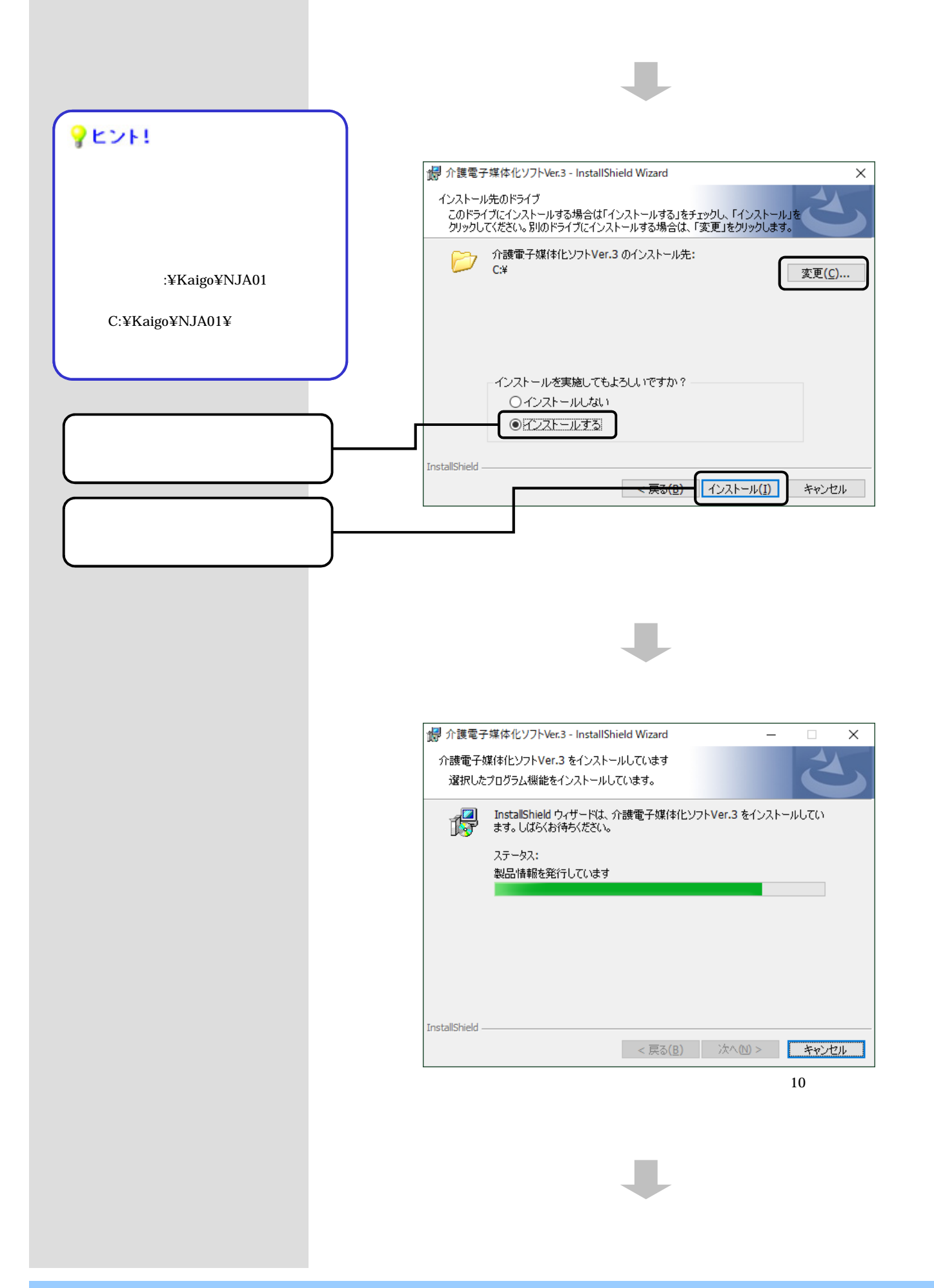

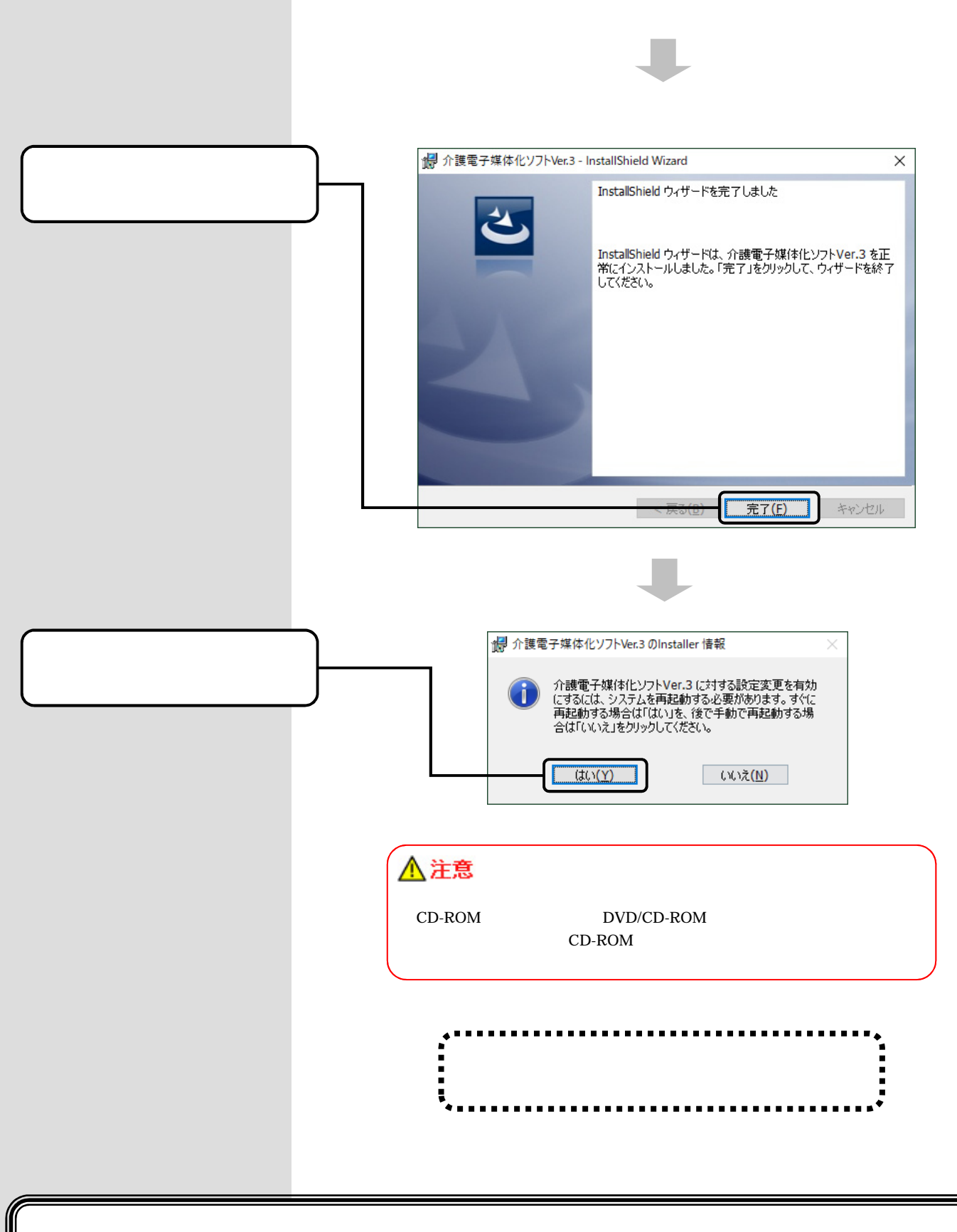

# 以上で、介護電子媒体化ソフトのインストールは完了です

# ▲ 注意

ソフトが不要になった場合は、システム管理者権限のユーザーでログインして、アンインストールの手順を実施してください。 今後のOSバージョンアップにより、画面の操作性が変更になる場合があります。

# 2.1.介護電子媒体化ソフトを削除(アンインストール)する

Windows 7 の場合

Windows 7については、Microsoft社のサポート終了に伴い 介護電子媒体化ソフトの動作保証の対象外となったため、本記載は削除 Windows 7については、Microsoft社のサポート終了に伴い 介護電子媒体化ソフトの動作保証の対象外となったため、本記載は削除

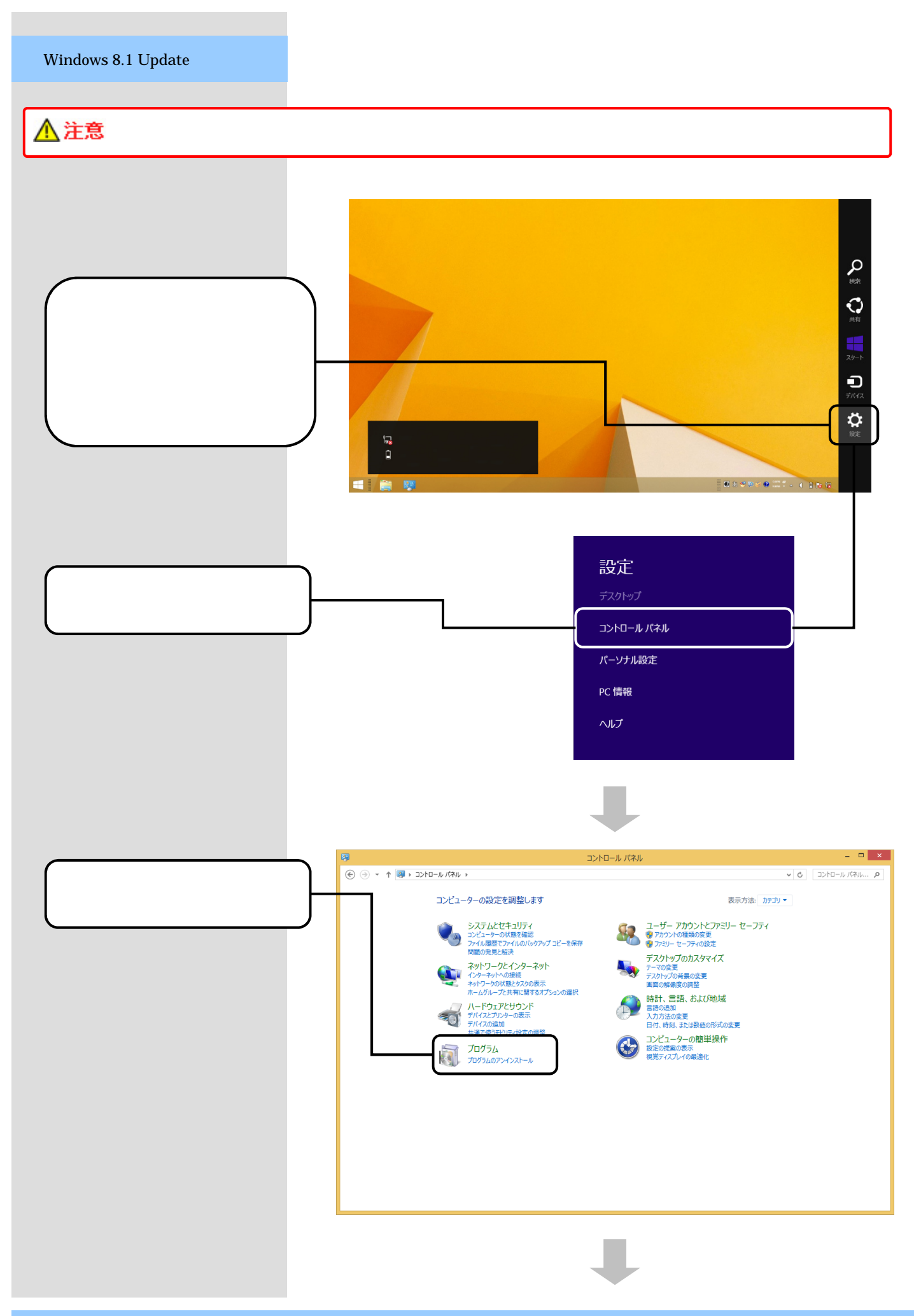

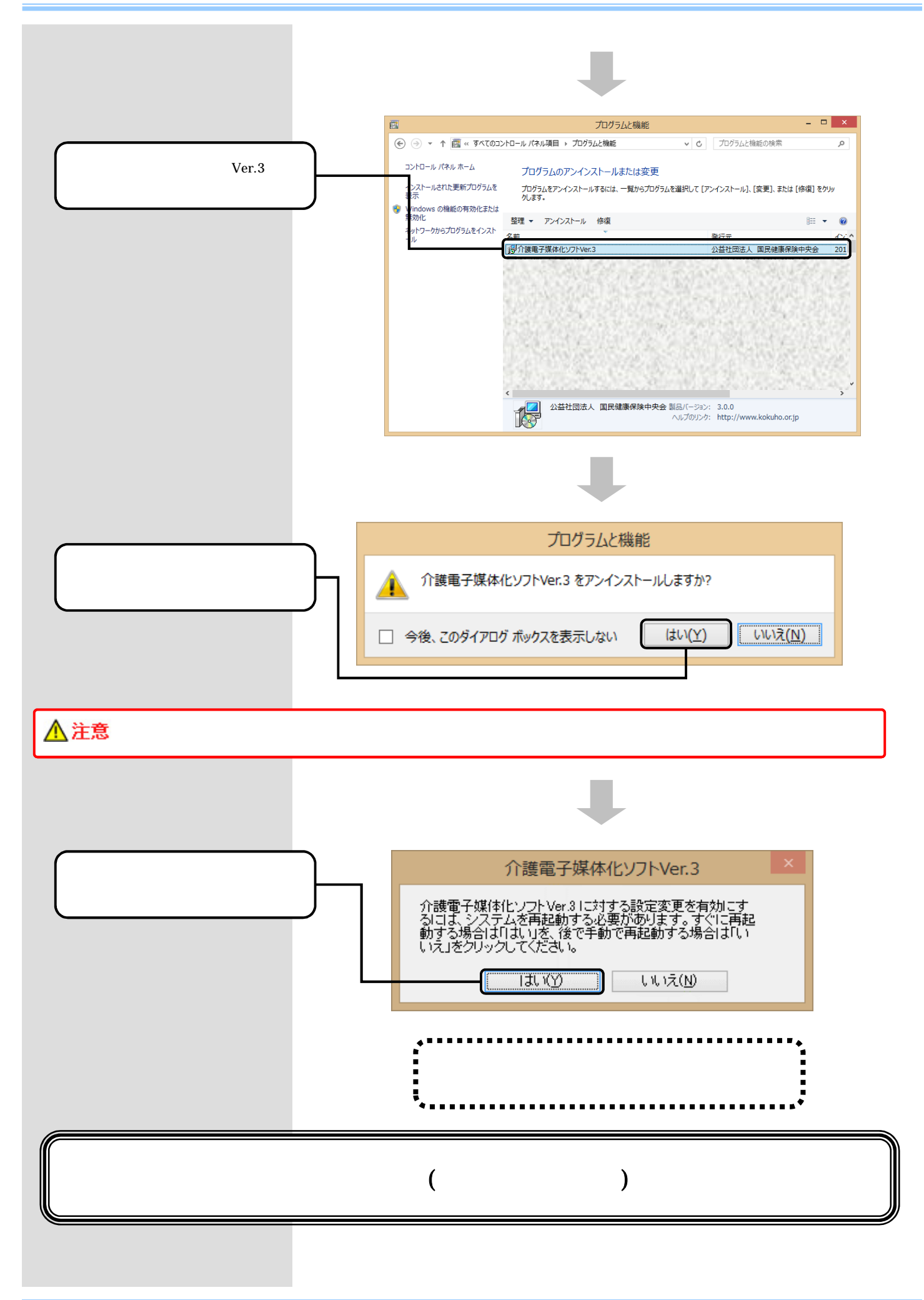

\_

X

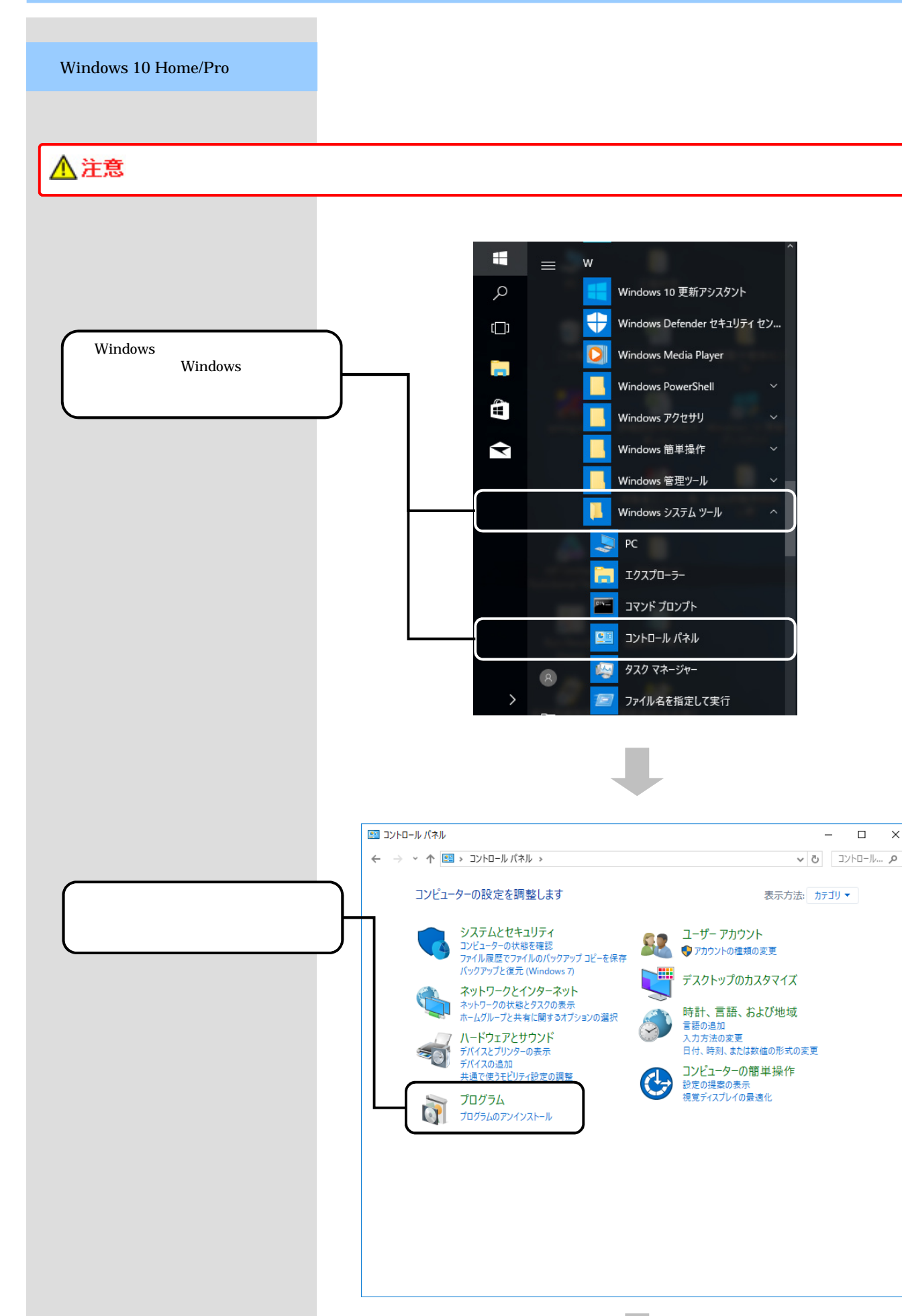

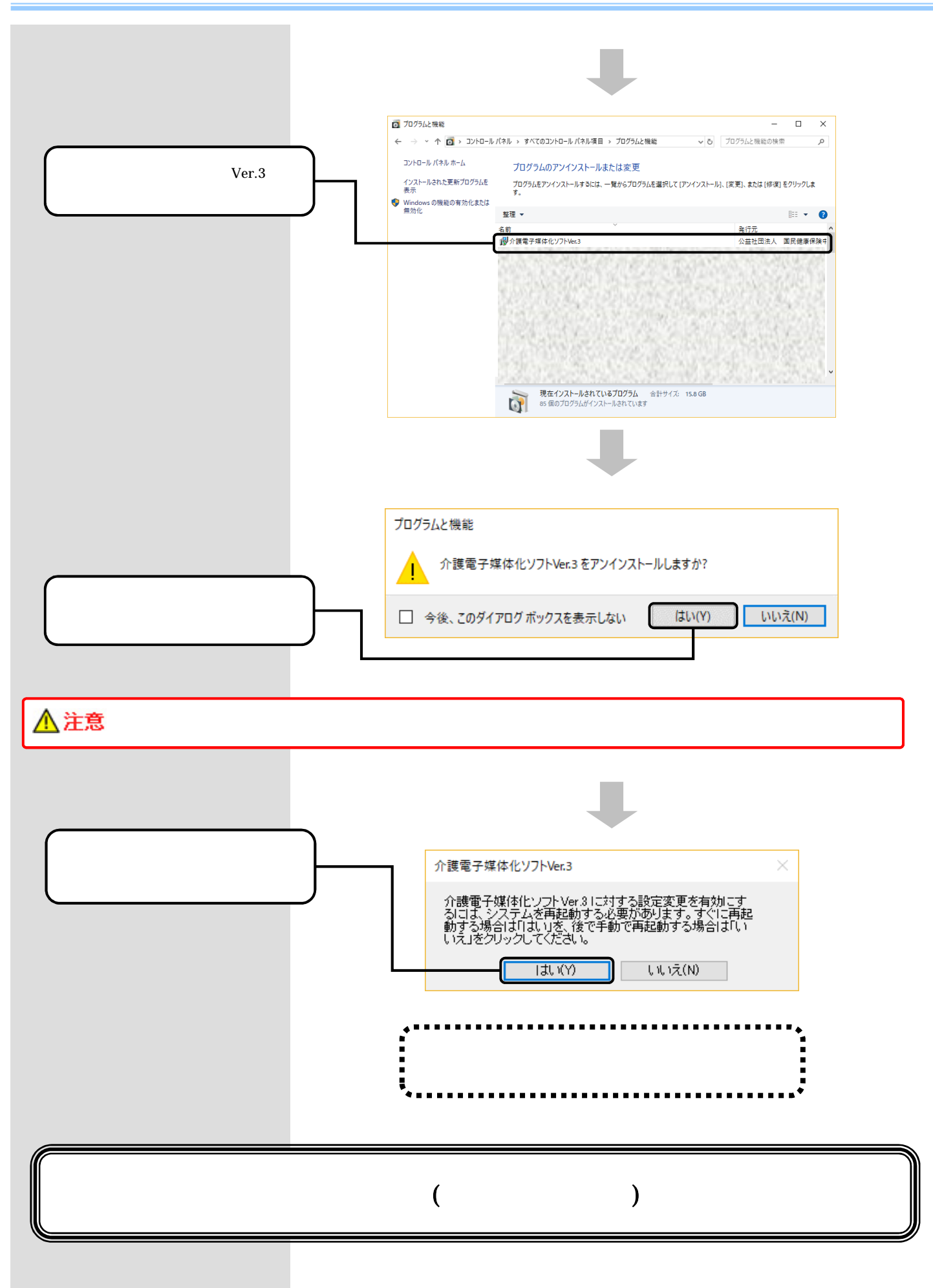

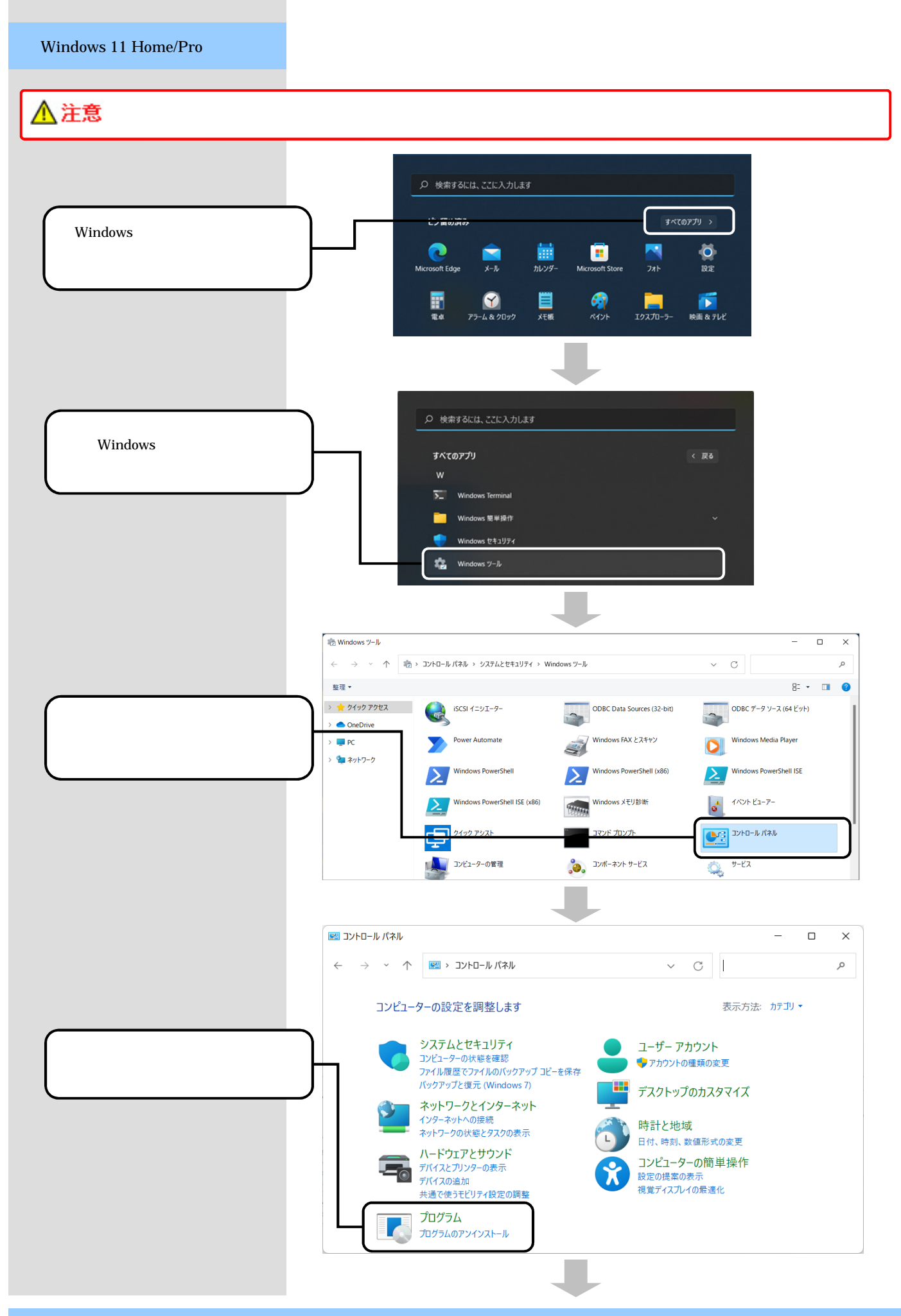

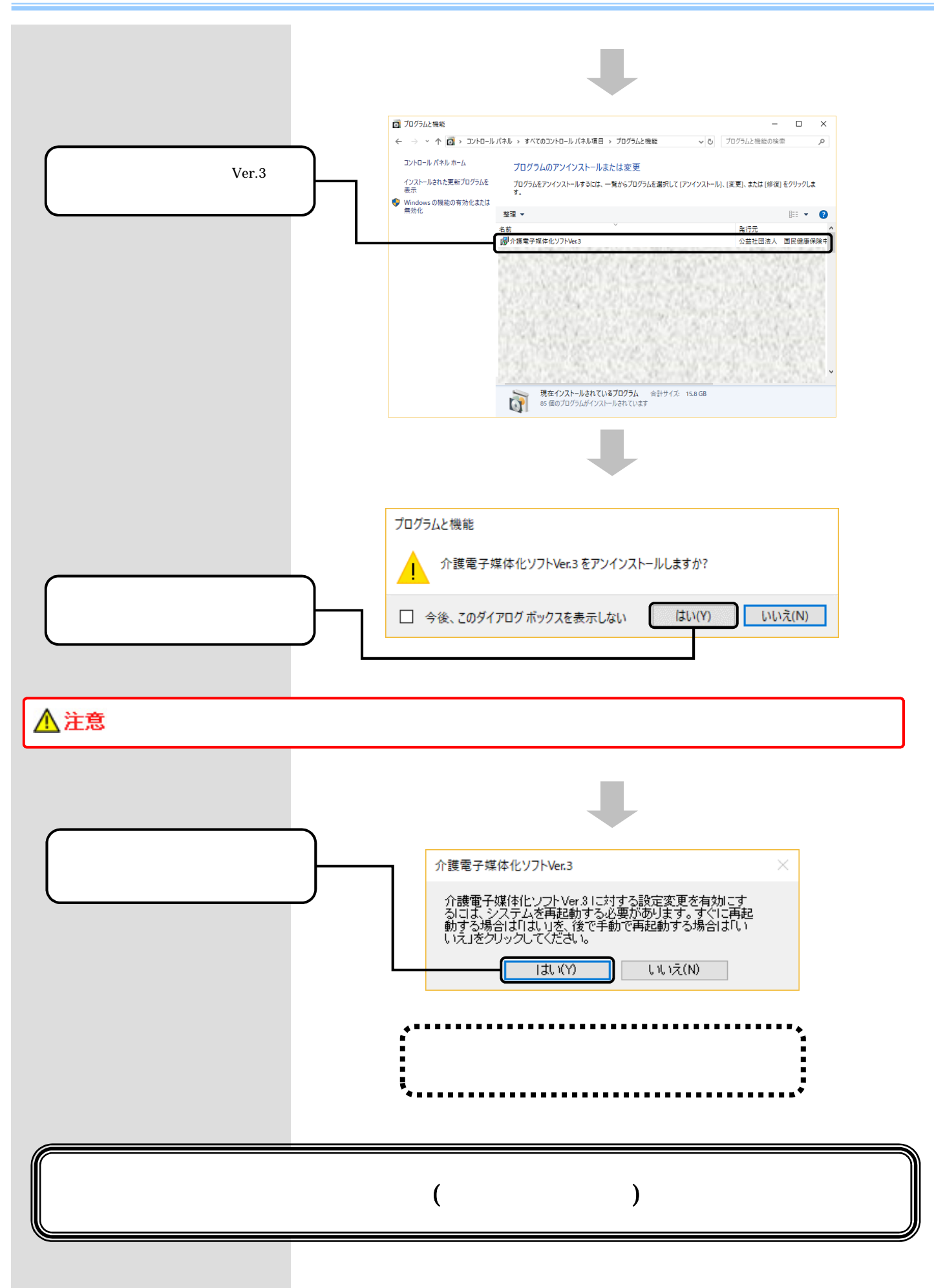

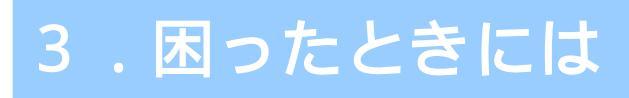

### 3.1.インストール中にエラーが発生したら

#### 「別のインストールが現在行われています。」

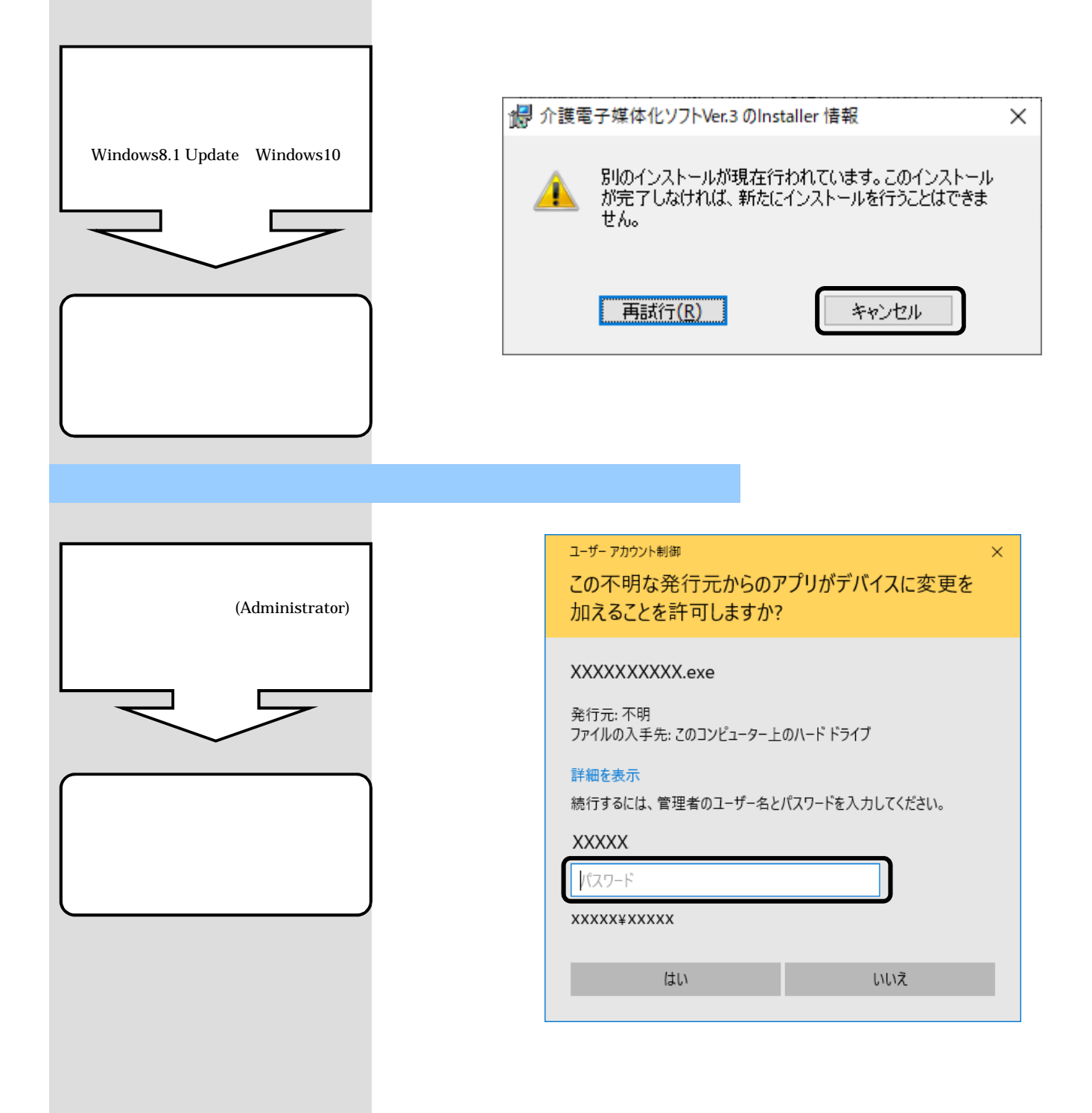

 $\times$ 

# 3.2. CD-ROM挿入時に、メニューが自動的に表示されなかったら

#### CD-ROM挿入時に、メニューが自動的に表示されない場合

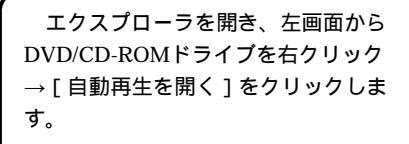

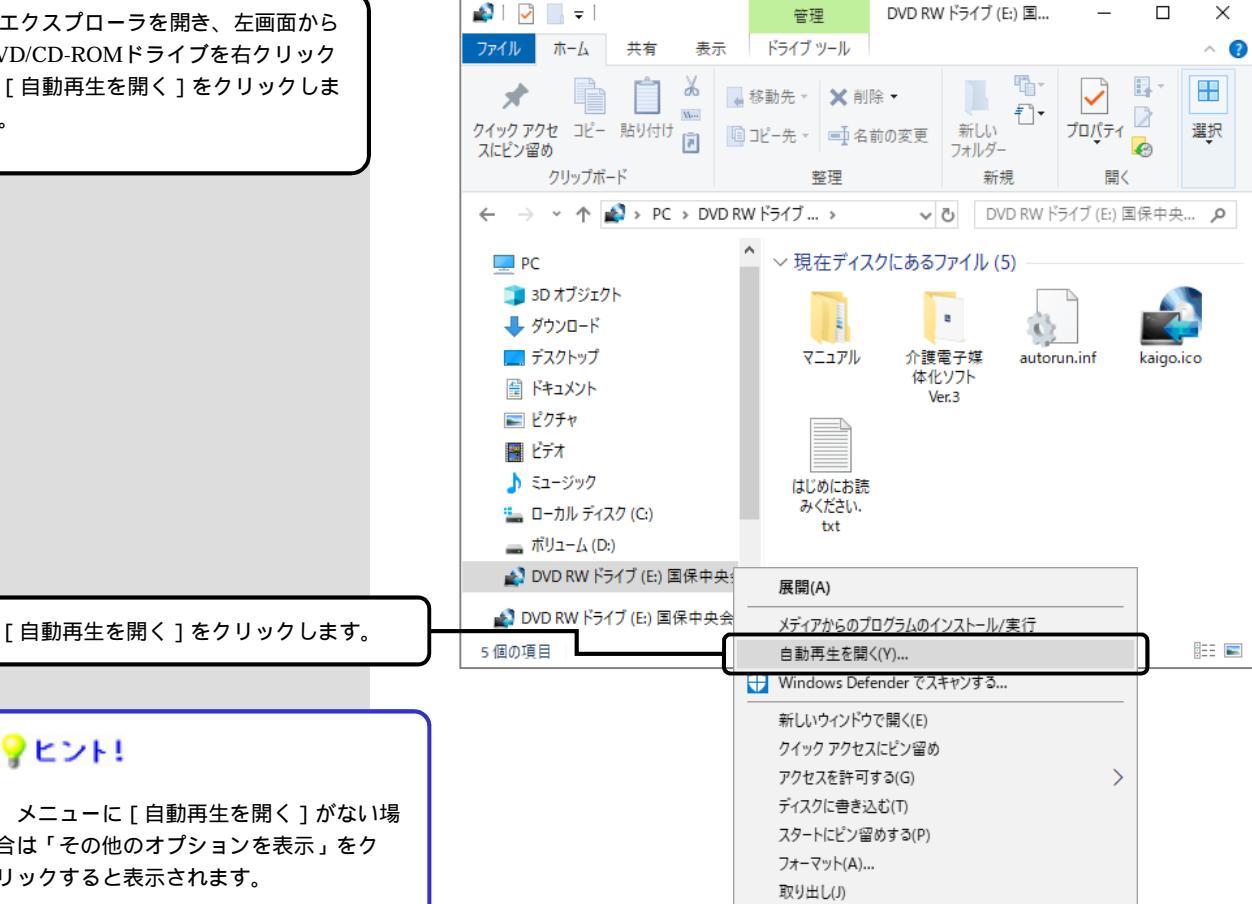

⊐ピ–(C) プロパティ(R)

### ?ヒント!

メニューに[自動再生を開く]がない場 合は「その他のオプションを表示」をク リックすると表示されます。

#### 3.3.CD-ROM挿入時に、自動再生の確認画面が表示されたら

#### CD-ROM挿入時に、自動再生の確認画面が表示された場合

[setup\_NJA300.exeの実行]を クリックします。続いてCD-ROMが 自動実行されますので、インストール 作業を続行してください。

[ setup\_NJA300.exeの実行 ] を クリックします。

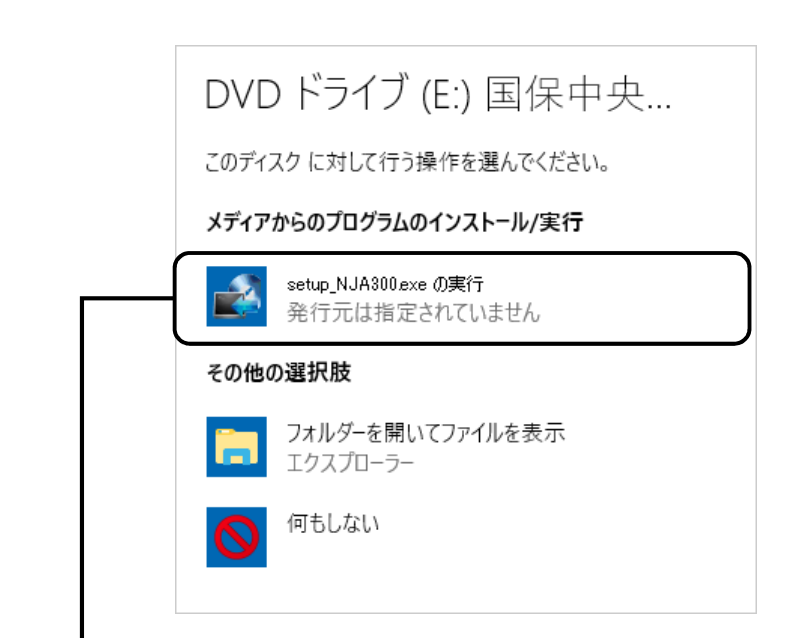

3.4.インストール実行時に「ユーザーアカウント制御」画面が表示されたら

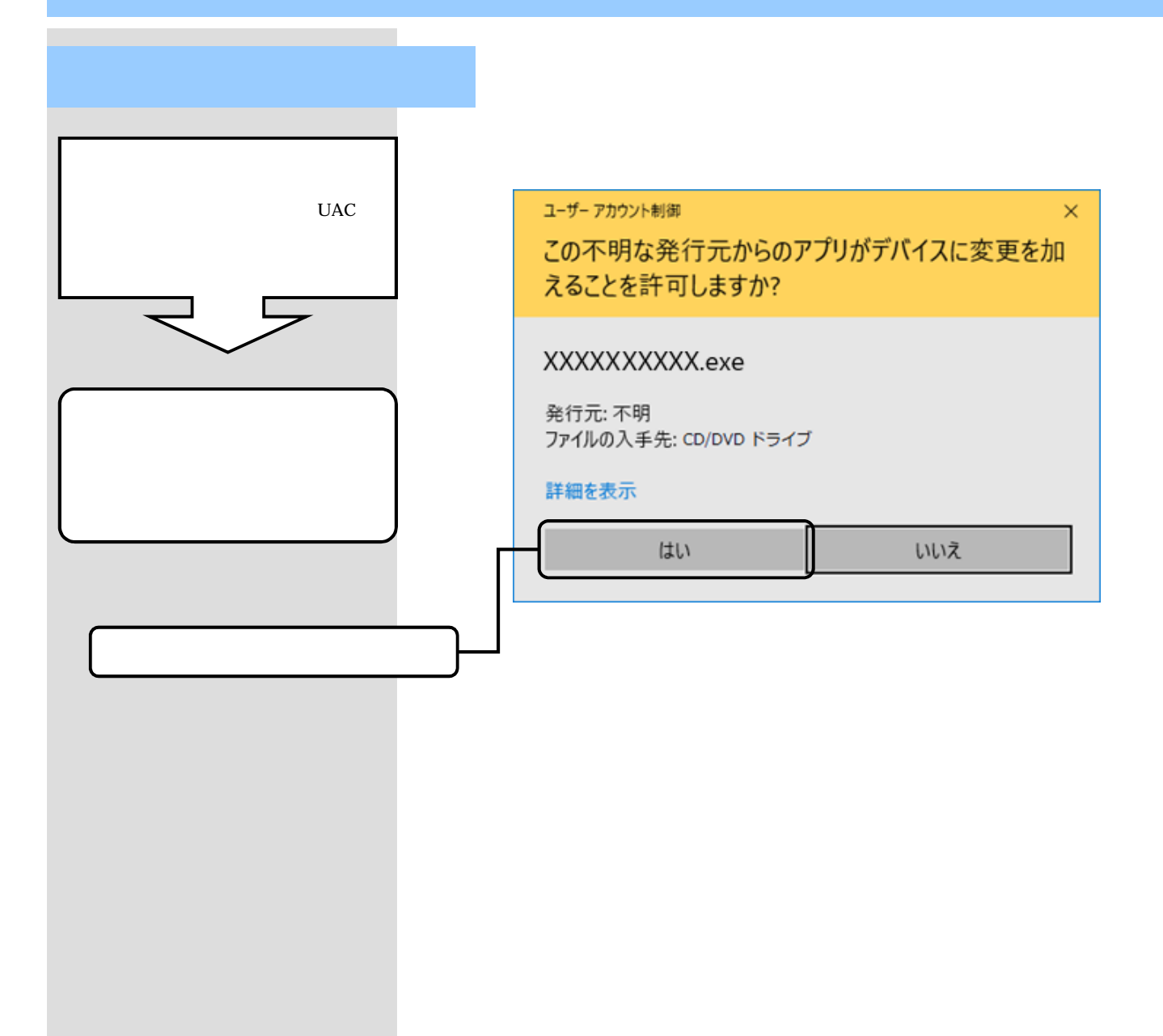

#### 3.5.ディスク空き容量の不足画面が表示されたら

#### ディスク空き容量不足画面が表示された場合

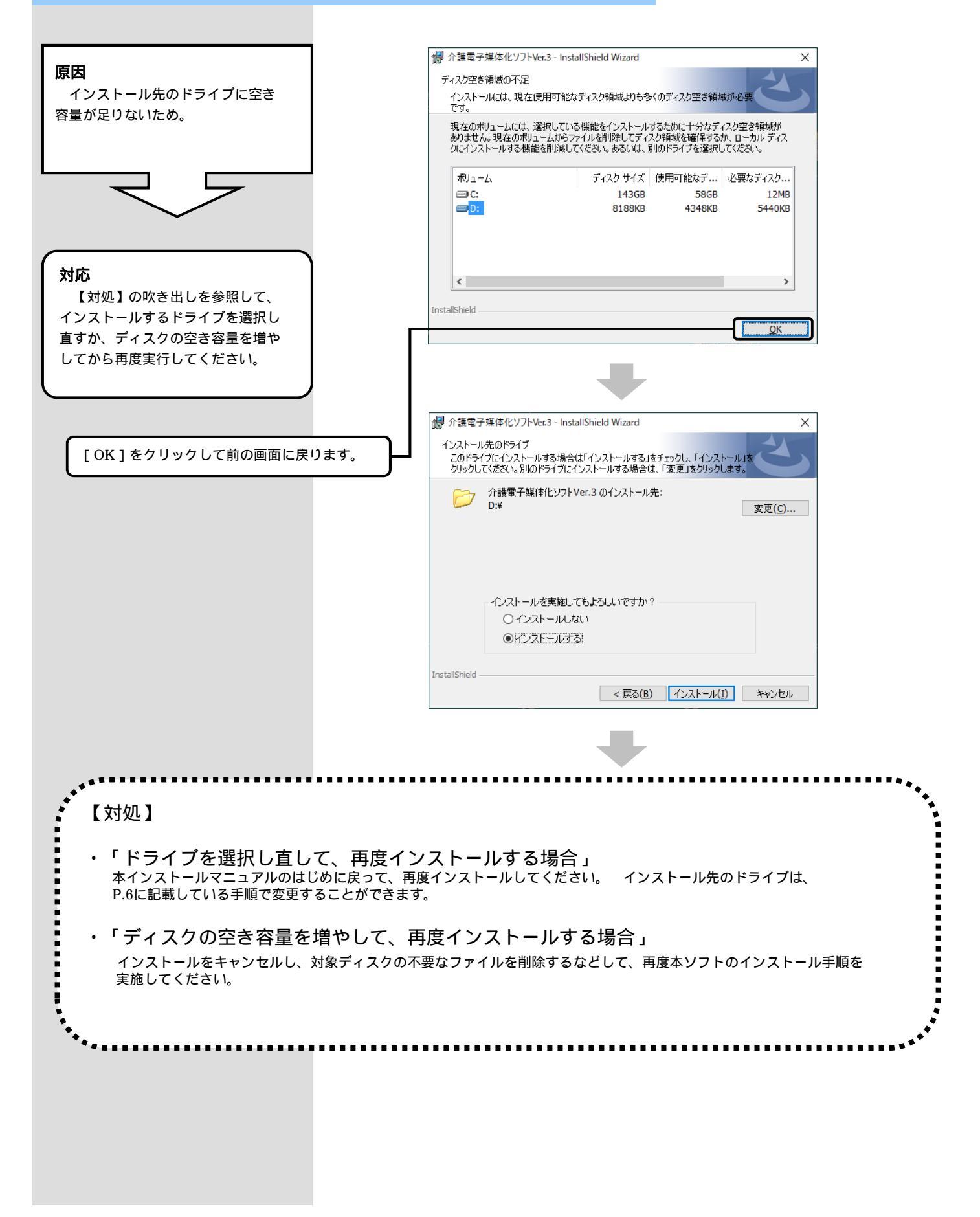

3.6.インストール実行時に「・・・先に.NET Frameworkのインストールを・・・」画面が表示されたら

Windows 7が、Microsoft社のサポート終了に伴い 介護電子媒体化ソフトの動作保証の対象外となったため、本記載は削除